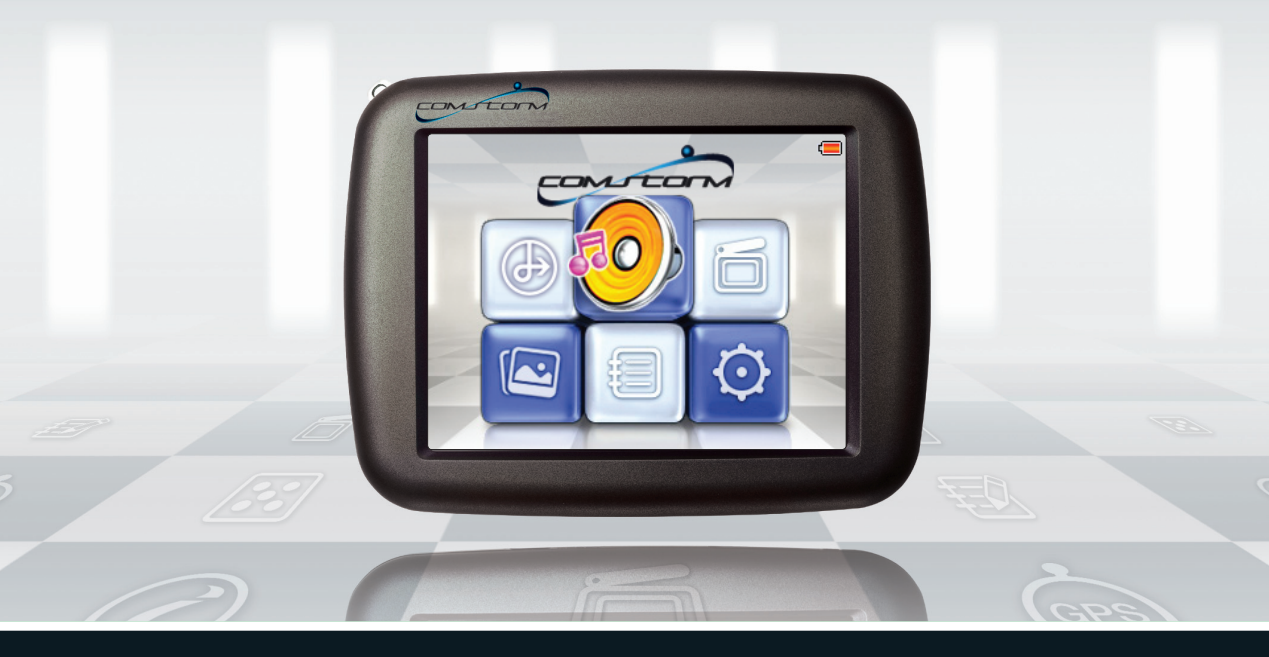

# Быстрый старт Краткая инструкция пользователя!

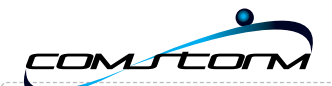

## Уважаемый пользователь!

### Благодарим Вас за покупку навигационного устройства ComStorm STAR!

Данная инструкция предназначена для быстрого ознакомления с навигационным устройством и программой навигации.

Данная инструкция не заменяет собой основную Инструкцию пользователя, поставляемую в комплекте.

### Настоятельно рекомендуем

Прочесть Полную инструкцию пользователя и ознакомиться с предупреждениями изложенными в ней.

#### При возникновении технических вопросов

#### Позвоните в горячую линию ComStorm по телефону 8-800-700-7172 звонок бесплатный из любой точки России.

### Желаем Вам приятных поездок!

С уважением, Коллектив ComStorm Russia.

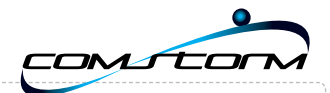

10

#### Описание устройства

## Установка Установка на лобовое стекло

Установка карты памяти SD Подключение питания 4

#### Основные операции

| операции                  | 5 |
|---------------------------|---|
| Включение / Выключение    | 5 |
| Активация / Деактивация   |   |
| энергосберегающего режима | 5 |
| Индикация                 | 5 |

## Регистрация программы

2

3

3

4

6

| через интернет 10<br>по телефону 11 |                      |    |
|-------------------------------------|----------------------|----|
| по телефону 11                      | через интернет       | 10 |
| по электронной поште 11             | по телефону          | 11 |
| по электронной почте та             | по электронной почте | 11 |

#### Начало работы 12

| Основные<br>функции    | 13 |
|------------------------|----|
| Управление программой  | 13 |
| Главное меню           | 14 |
| Поиск адреса, объектов | 15 |
| Режим движения         | 16 |

#### Основные программы

| Меню настроек | 7 |
|---------------|---|
| Время и язык  | 7 |
| Дисплей       | 8 |
| Питание       | 9 |

| Общие<br>настройки | 17 |
|--------------------|----|
| Язык               | 17 |
| Звук               | 17 |

## Содержание...

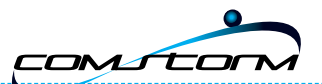

## Описание устройства

## 🔊 Внешний вид STAR спереди

- 1 LCD Дисплей
- 2 Клавиши громкости:
- Олот для карты памяти SD
- Орт для подключения адаптера питания

### 🖻 Вид сзади

- 6 Порт для внешней антены
- 6 Включение / Отключение аккумулятора
- 🕖 Клавиша питания
- 8 Динамик
- Орт для наушников
- 10 Слот для крепления держателя
- 🖻 Вид снизу
  - 1 Порт для подключения USB-устройств
  - \rm 0 Сброс

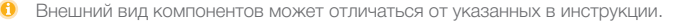

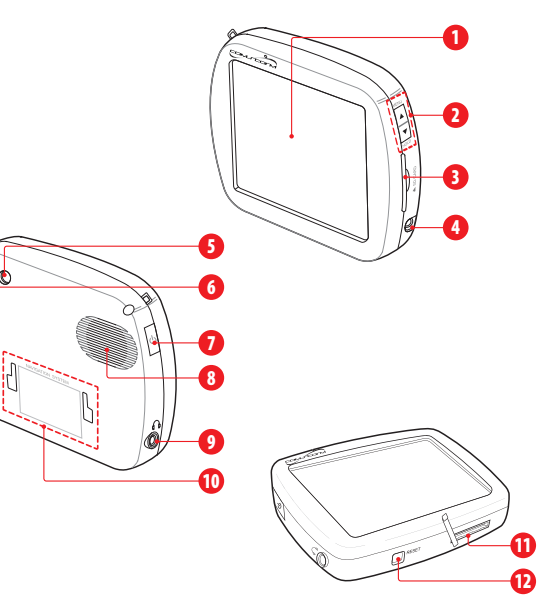

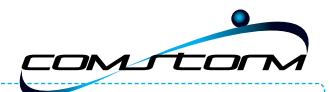

## Установка

## 🔊 Установка на лобовое стекло

- Протрите область установки крепления и зафиксируйте крепление на лобовом стекле в положении, не мешающем обзору дороги.
- Аккуратно поверните рычаг компрессора до щелчка.
- Аккуратно установите устройство в держатель. Убедитесь, что устройство установлено правильно.
- Одключите кабель адаптера питания и устройство будет готово к работе.

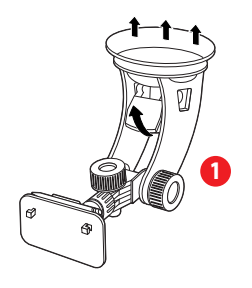

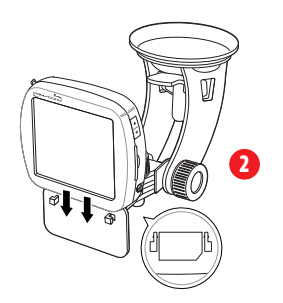

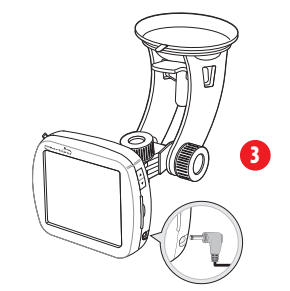

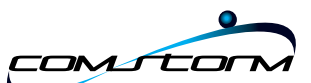

### 🔊 Установка карты памяти SD

 Аккуратно установите карту памяти в слот до щелчка.
Убедитесь в том, что передняя сторона карты памяти направлена вперед в момент установки.

**ВНИМАНИЕ!** Не устанавливайте карту памяти с силой, это может повредить карту и устройство.

#### Примечание

Устанавливайте карту памяти передней стороной, обращенной к передней стороне устройства. В противном случае поломка карты или устройства будет ответственностью пользователя.

### 🔊 Подключение питания

#### Автомобильный адаптер — "прикуриватель"

- Подключите автомобильный адаптер в порт DC 5V в правой стороне устройства.
- Одключите автомоб ильный адаптер в "прикуриватель", специально расположенный в передней части автомобиля.

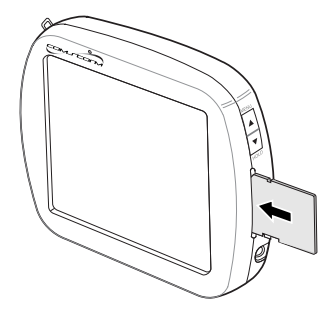

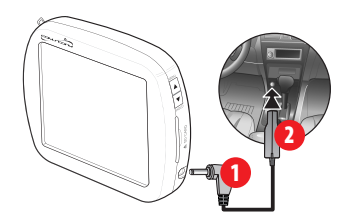

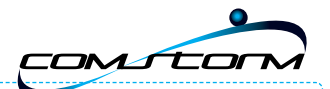

## Основные операции

- 🔊 Включение / Выключение
- При первом включении устройства переключите рычаг аккумулятора в положение "ON" на задней стороне устройства. Перед первым использованием устройства полностью зарядите аккумулятор. Время зарядки от адаптера, входящего в комплект, занимает 4 часа.
- Переключатель аккумулятора находится в положении "OFF" во время транспортировки устройства для избежания разрядки аккумулятора.
- Для Включения, нажмите клавишу U.

Устройство включится и отобразит заставку включения.

- Для Выключения, нажмите клавишу . Дисплей устройства отобразит заставку выключения и выключится.
- 🔊 Активация / Деактивация энергосберегающего режима
- 🔊 Включение/выключение энергосберегающего режима, нажмите клавишу 😃

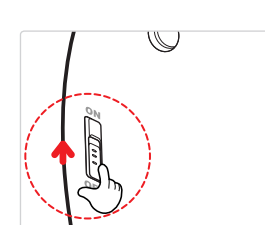

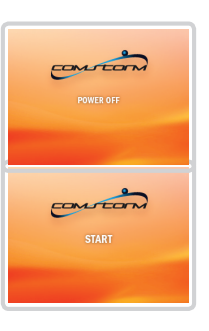

### 🖻 Индикация

📎 Индикатор клавиши включения горит красным — подключен адаптер питания. 👘

При подключенном адаптере значок (становится оранжевым. (При использовании MP3-плеера дисплей находится в энергосберегающем режиме и клавиша питания мигает зеленым цветом). При использовании питания аккумулятора значок становится синим (п.

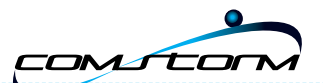

## Основные программы

### 逐 Главное меню

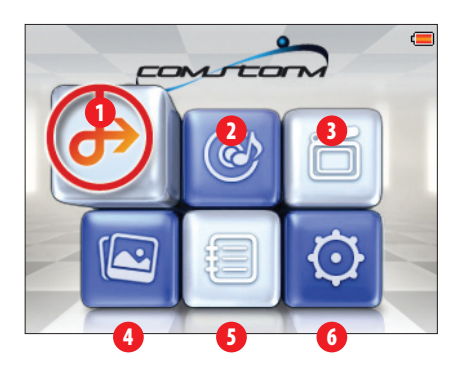

#### Навигация

Запуск программы Навигации. (Внимательно прочитайте инструкцию Поставщика навигационной программы).

#### О Аудио-плеер

Запуск программы прослушивания музыкальных файлов.

#### Видео-плеер

Запуск программы просмотра видео файлов.

#### Фотоальбом

Запуск программы просмотра изображений.

#### Электронная книга

Запуск программы просмотра текстовых документов.

#### 6 Настройка

Настройка основных параметров работы устройства.

#### Примичание

Если формат видео файла не поддерживается программой:

Вы можете просматривать подобные файлы после их конвертации в специализированной программе.

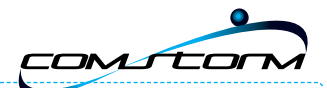

## Меню настроек

## 🔊 Время и язык

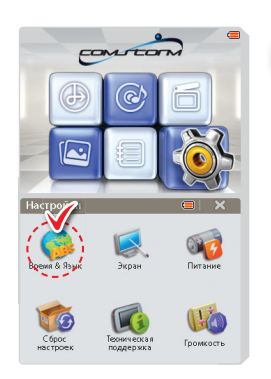

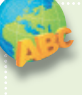

## Установите язык и время в меню <**Настройки**>.

При получении сигнала GPS навигационной системы время автоматически загрузится из системы GPS.

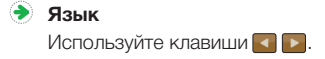

#### Стандартное время

Используйте клавиши 💽 🚬. Выберите часовой пояс, соответствующий вашему местоположению.

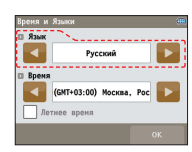

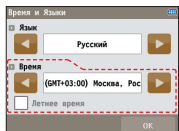

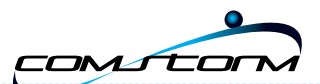

## 逐 Дисплей

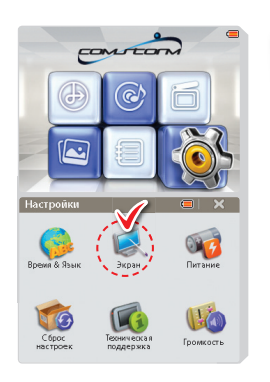

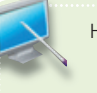

Настройте яркость и калибровку дисплея.

#### Яркость

Настройте яркость с помощью шкалы .

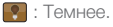

💽 : Светлее.

#### Калибровка дисплея

Настройте калибровку дисплея.

🕂 : При помощи стилуса нажмите в центр.

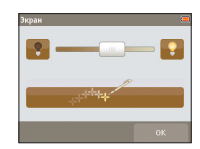

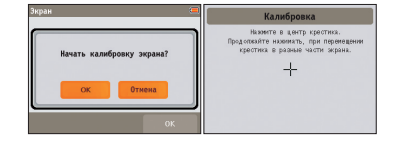

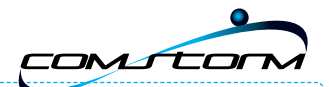

## 逐 Громкость

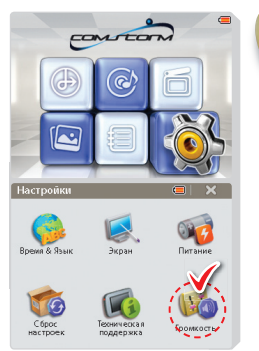

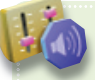

Настройки: **«Отключение звука**», **«Динамик»** и **«Наушники**».

#### Отключение звука

При установке "Отключение звука" настройка <Динамик> и <Наушники> невозможна. Звук отключается для всех программ.

#### 🕨 Динамик

Настройте уровень громкости динамика, перемещая — по шкале.

#### Наушники

Настройте уровень громкости наушников, перемещая — по шкале.

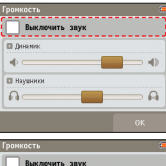

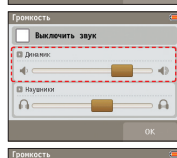

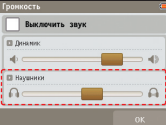

9

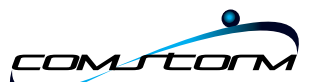

## Запуск программы навигации

### 逐 Регистрация продукта

Возможно, Вы получили программу на карте памяти уже зарегистрированной, в таком случае переходите к следующей главе.

ВНИМАНИЕ! В зависимости от региона приобретения навигационного устройства ComStorm, возможно вам при первом запуске программы потребуется выбрать одну из электронных карт для использования в вашем городе. В зависимости от комплекта поставки вы можете бесплатно выбрать от одной до нескольких предустановленных карт. Следите за подсказками при первом запуске программы «Автоспутник».

#### В случае возникновения вопросов

Звоните по горячей линии ComStorm 8 (800) 700-7172 звонок бесплатный из любой точки России.

- Если программа запрашивает регистрационный код, в случае восстановления программы с CD-диска или для получения обновлений через интернет, Вам потребуется произвести регистрацию. Зарегистрировать программу можно несколькими способами:
- 📧 Регистрация через интернет (рекомендуемый способ)

Это быстрый и удобный способ регистрации, он доступен круглосуточно.

Заполните форму на странице <u>http://autosputnik.com/register</u>.

Регистрационный код будет выдан Вам незамедлительно, а копия регистрационной информации — автоматически выслана на указанный адрес электронной почты.

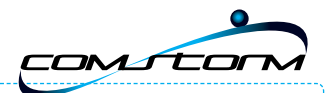

## 🔊 Регистрация по телефону «горячей линии»

Если интернет-регистрация недоступна, то Вы можете зарегистрировать программу по телефону «горячей линии».

- Позвоните по номеру +7 (499) 764-91-67. Сообщите о необходимости зарегистрировать программу «Автоспутник» и продиктуйте сотруднику Службы технической поддержки регистрационные данные.
- 🔶 Регистрационный код программы будет сообщен Вам по телефону.

ВНИМАНИЕ! Регистрация по телефону возможна только во время работы службы технической поддержки (рабочие дни, с 10:00 до 17:30 по московскому времени).

## 🔊 Регистрация по электронной почте

Если Вы не можете зарегистрировать программу автоматически,

- Отправьте по адресу support@autosputnik.com запрос с темой Регистрация программы «Автоспутник», в котором укажите:
  - номер лицензии «Автоспутник»;
  - 💿 номер ID Вашего навигационного устройства (отображается в окне Регистрация при первом запуске программы);
  - 🖲 имя владельца;
  - дату приобретения программы;
  - точную модель навигационного устройства, на который устанавливается программа;
  - 🧕 адрес электронной почты и телефон для обратной связи в том числе для отправки Вам регистрационного кода.
  - Ответ на запрос Вы получите в течение текущего или следующего рабочего дня.

Если Вы не получили ответ в указанный срок, то отправьте запрос еще раз или воспользуйтесь другим способом регистрации программы.

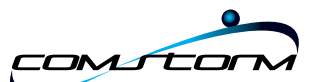

## Начало работы

- Нажмите на иконку «Навигация» в главном меню устройства.
- У Через 2-3 секунды начнется запуск программы, сопровождаемый появлением заставки.
- После входа в программу на экране появится фрагмент карты и несколько элементов управления. Масштаб карты и текущая позиция могут быть иными

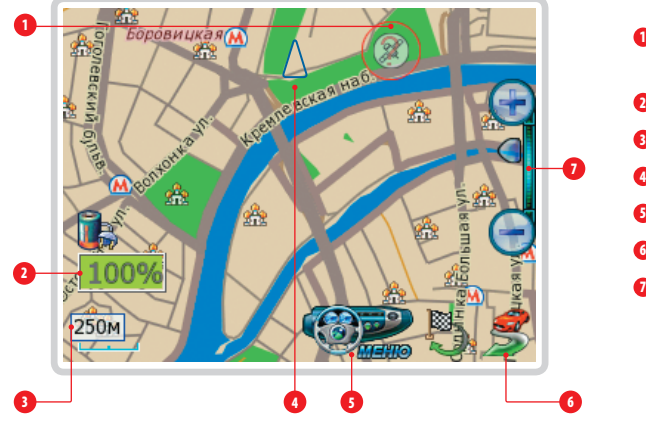

- Энак вопроса GPS-сигнал отсутствует или нестабилен
- Панель датчиков
- Датчик масштаба карты
- Указатель направления на север
- Вызов главного меню
- 6 Режим движения
- Линейка масштабирования

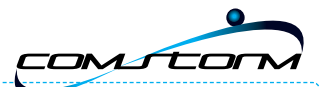

## Основные функции программы

## 🔊 Управление программой

- При отсутствии сигнала GPS-приемника или его недостоверности в центре карты появляется знак вопроса. Он обозначает последнюю определенную позицию или позицию по умолчанию (обычно находится рядом с общепринятым центром соответствующего региона).
- Э Для перемещения карты двигайте ее пальцем или пером в нужную сторону.
- Для изменения масштаба используйте кнопки и ползунок Линейки масштабирования.
  - Нажав и удерживая кнопку плюс или минус, Вы плавно изменяете масштаб карты, при этом изменяется ее детализация: некоторые объекты могут исчезать или появляться.
  - Нажатие на ползунок линейки масштабирования или на Датчик масштаба вызывает меню изменения масштаба.
- 📀 Кнопка **Меню** вызывает **Главное меню** программы.
- Э Справа от нее находится кнопка Режим движения.

#### Слева снизу находится Панель датчиков,

которые при нажатии меняются, отображая качество GPS-сигнала, текущее время, скорость и оставшееся расстояние и время в режиме движения по маршруту.

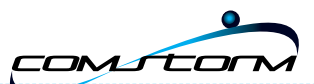

### 逐 Главное меню

Для вызова Главного меню нажмите кнопку Меню.

В Главном меню собраны основные функции и настройки программы. Это меню является многостраничным.

- Переход на следующую страницу меню осуществляется нажатием кнопки Далее... Страницы меню закольцованы: после последней страницы открывается первая.
- Для выхода из меню в режим карты нажмите кнопку Вернуться на карту.
- Для выхода из программы нажмите кнопку Выйти из программы.

Вам будет предложено выйти окончательно или свернуть программу. Свернутая программа не требует повторной загрузки и за одну-две секунды запускается на том же месте, где Вы ее свернули.

Развернуть программу можно ее повторным запуском,

либо нажатием на специальный ярлык в правом нижнем углу окна Today.

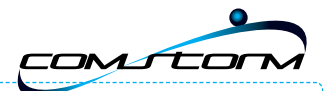

### 🔊 Поиск адреса, объектов

- В Главном меню нажмите кнопку Место назначения.
- Место назначения можно указать следующем способом:
  - АДРЕС. Для поездки к известному адресу, введите его (название улицы).
  - Номер дома можно указать, нажав кнопку Подробно при найденной улице.

|   | Выбрать <Ад     | ,pec>         |   | Набрать название объекта               |   | Набрать название улицы                      |   | Выберать номер до                    | ома                  |
|---|-----------------|---------------|---|----------------------------------------|---|---------------------------------------------|---|--------------------------------------|----------------------|
| 1 | Выберите объект | поиска: Назад | 2 | Назад Выход                            | 3 | Назад Выход                                 | 4 | Назад Россия, Мосява, Сетуньский 3-й | Выход                |
|   |                 |               |   | Введите адрес                          |   | Введите адрес                               |   | Введите адрес                        |                      |
|   | Избранные       | Закладки      |   | MOCKBA                                 |   | TPE                                         |   | 1                                    |                      |
|   |                 |               |   | Москва-Домодедово шоссе (Домодедо-     |   | Щукинский 3-й проезд (Москва) 🔥             |   | 13 (Сетуньский 3-й проезд)           |                      |
|   |                 |               |   | Москва-Домодедово шоссе (Ленински      |   | Трехгорный Малый переулок (Москва           |   | 13/13 (Сетуньский 3-й проез/         | д) (р                |
|   | Адреса          | POI           |   | парк Спортинг-клуб Москва рыбалка (-   |   | Третьяковский проезд (Москва)               |   | 13С1 (Сетуньский 3-й проезд          | )                    |
|   |                 |               |   | Москва (Кировская область) =           |   | Сетуньский 3-й проезд (Москва)              |   | 14 (Сетуньский 3-й проезд)           | -                    |
|   |                 |               |   | Москва (Россия)                        |   | метро Третьяковская (Москва)                |   | 16 (Сетуньский 3-й проезд)           | -                    |
|   | Текущая позиция | Координата    |   | Подробно Показать на Проложить наршрут |   | Подробно Показать на Проложити маршру ССС - |   | Подробно Карте                       | Проложить<br>маршрут |

Нажмите кнопку **Адрес** и в строке, отмеченной синей стрелкой, наберите название интересующего Вас объекта (улицы, города и т.п.). Как только будут введены первые 4 буквы, в окне поиска появятся несколько объектов, в названиях которых встречено ключевое сочетание букв (ключ поиска). Ключ поиска всегда располагается в начале слова. Если ввести два ключа поиска с пробелом между ними, то найдутся все названия, содержащие одновременно оба ключа в начале слова.

#### Установив адрес, нажмите кнопку Проложить маршрут.

ПРИМЕЧАНИЕ: тип объекта (улица, проспект и т.д.) в качестве ключа поиска не принимается и обычно игнорируется.

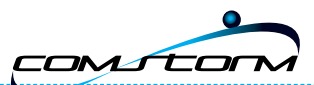

### 逐 Режим движения

- Нажав кнопку Режим движения с изображением автомобиля в правом нижнем углу экрана, Вы переключаете программу в «режим движения».
- Текущая позиция (красный автомобиль) всегда располагается в нижней четверти экрана, карта ориентируется по курсу движения и может отображаться панорамной проекцией «3D».
- В верхней части экрана находится подсказка с направлением ближайшего маневра, названием текущей (черным шрифтом) и следующей (синим шрифтом) улиц по маршруту.
- 🕗 По ходу движения программа предупреждает о маневрах голосовыми подсказками.

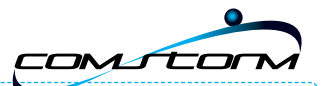

## Общие настройки программы

Меню > Панель настроек > Общие

## 逐 Язык

- 🔊 Переключатель **Язык** (Language) позволяет выбрать системный язык интерфейса программы.
- 🔶 Переключатель **Раскладка клавиатуры** позволяет выбрать вид экранной клавиатуры.
  - При выборе варианта АБВГД (ABCDE) кнопки экранной клавиатуры расположены в алфавитном порядке,
  - 🧕 При выборе варианта **ЙЦУКЕН** (QWERTY) расположение аналогично клавиатуре коппьютера.

**ВНИМАНИЕ:** В текущей версии подписи объектов на карте, а также названия объектов при поиске всегда выводятся на русском языке кириллицей.

## 🖻 Звук

- Регулировать системный звук вы можете с помощью клавишь регулировки звука на правой боковой стороне устройства.
- Регулировка системного звука с помощью меню.
  - Флажок Звук. Включение/выключение системного звука.
  - Ниже находится регулятор громкости звука.
  - Переключатель Голосовые сообщения. Переключение тембра голоса звуковых подсказок в программе: мужской или женский.

|                  |           | Выход |
|------------------|-----------|-------|
| -Системный звук- |           | _     |
| 🖌 Звук           |           |       |
| Тише             |           | Громч |
|                  |           |       |
| Голосовые сообщ  | ения      |       |
| • Мужской        | 🔵 Женский |       |
|                  |           |       |
|                  |           |       |

Ваше устройство дополнительно поддерживает 11 языков.

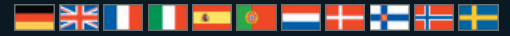

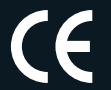

Все права защищены. Торговая марка ComStorm принадлежит ComStorm LLC. SiRF, SiRFstar, SiRF III, а также логотип принадлежит SiRF Technology, Inc.

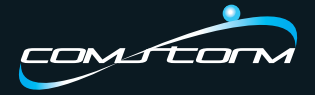

Website: www.ComStorm.ru